# נוהל פתיחת שנה ותקציב מרכז ייעוץ

# **SAP מערכת** חוברת עמדה

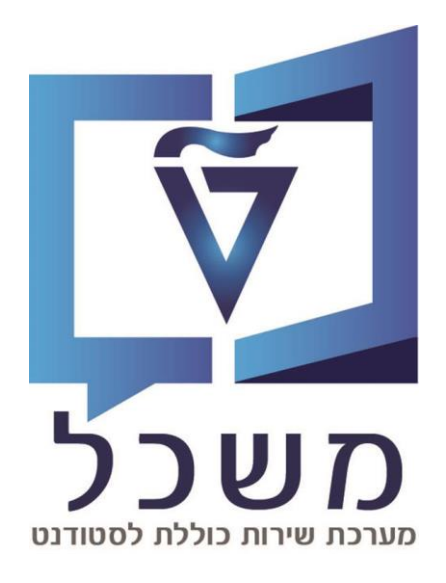

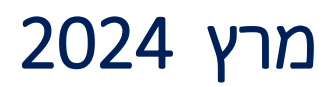

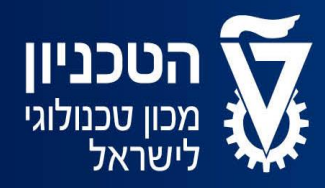

האגף למחשוב ולמערכות מידע

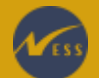

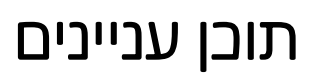

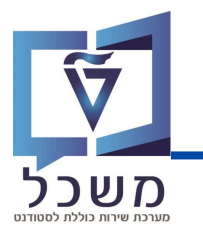

| 3-4 | העתקת תכנון מחיר משנה קודמת |
|-----|-----------------------------|
| 5-6 | תכנון שעות לפי תקציביים     |
| 7-8 | דו"ח תקציב כללי             |

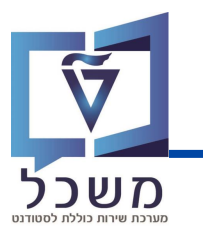

כנסי לטרנזקציה ZCM\_PROM\_KP97. יפתח המסך הבא:

מלאי את הפרמטרים המסומנים ב<mark>אדום</mark> ע"פ ההוראות.

| אזור בקרה: 🚺                 | <b>ה:</b> הזיני תמיד 3000   | RKPT4KP97                                                                                             |                            |           |      |
|------------------------------|-----------------------------|----------------------------------------------------------------------------------------------------|----------------------------|-----------|------|
| מרבז עלות 2                  | <b>G200 ות:</b> הזיני תמיד' | אזור בקרה<br>מרכזי עלות יעד                                                                           | 3000                       |           |      |
| <b>העתקה מ</b><br>גרסה: הזינ | <b>מ -:</b><br>זיני תמיד 0  | <ul> <li>מרכז עלות</li> <li>קבוצת מרכזי עלות</li> <li>וריאנט בחירה</li> <li>כל מרכזי העלות</li> </ul> | ALL                        | ZCM_SCHL_ | עד ( |
| תקופה: הז                    | הזיני תמיד 1 עד 12          | העתקה מ-                                                                                              |                            |           |      |
| שנת בספיו                    | פים: הזיני את שנת           | 0 גרסה<br>תקופה                                                                                       | 12 עד 1                    | $\sim$    |      |
| הבספים ש                     | שמעתיקים ממנה.              | שנת כספים <sup>23</sup><br>תבנית CC = יעד                                                             | 20:                        | (3)       |      |
| $\sim$                       |                             | בחירת תבנית 🔾                                                                                         |                            |           |      |
| :יעד (4)                     |                             | יעד                                                                                                   |                            |           |      |
| גרסה: הזינ                   | זיני תמיד 0                 | 0 גרסה<br>תקופה                                                                                       | 12 עד 1                    | (4)       |      |
| תקופה: הז                    | הזיני תמיד 1 עד 12          | שנת כספים 24                                                                                          | 20:                        | -         |      |
| שנת בספיו                    | פים: הזיני את שנת           | נתוני תכנון                                                                                           |                            |           |      |
| הבספים ש                     | שמעתיקים אליה.              | כל נתוני התכנון •<br>כבחירת נתוני התכנון                                                              |                            |           |      |
| אפשרויות י 5                 | <b>- ת עיבוד:</b> בחרי      | מבנה עם ערכים<br>מבנה ללא ערכים                                                                       |                            |           |      |
| אין לשנות                    | ת – על מנת שלא              | הגדרות                                                                                                |                            |           |      |
| לדרוס הגדו                   | גדרות קיימות.               | העתקת טקסטים<br>ע העתקת תכנון מפ                                                                      | ארוכים<br>ורט עבור אלמנטים | ו של עלות |      |
| איפוס ושב                    | שכתוב - על מנת לדרוס        |                                                                                                    |                            |           |      |
| הגדרות קיי                   | קיימות.                     | אפשרויות עיבוד<br>נתוני תכנון קיימים<br>אין לשנות •                                                   |                            |           |      |
| הרצת מבח (6)                 | <b>בחן:</b> ביצוע סימולציה  | איפוס ושכתוב 🔾                                                                                        |                            |           |      |
| של טעינת                     | ת נתוני הדו"ח מבלי:         | עדצת מבחן <b>ע</b> רצת מבחן <b>ע</b> רשימת פרטים                                                      | 6                          |           | Г    |
| לשמור את                     | את המידע.                   |                                                                                                    |                            |           |      |

בסיום מילוי כל השדות לחצי 🚯 להרצה. עברי לעמוד הבא להסבר על הדו"ח המתקבל.

7

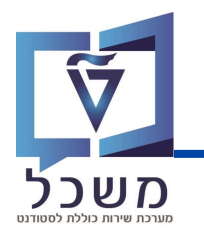

#### לאחר ההרצה מתקבל הדו"ח הבא:

|        |                                                           |      |                   |      |                  |           |          |      |       |                      |                                       |          |                                                                                                    |                                                                                                    |                                                                    | RKP        | T4K           | P97                          |
|--------|-----------------------------------------------------------|------|-------------------|------|------------------|-----------|----------|------|-------|----------------------|---------------------------------------|----------|----------------------------------------------------------------------------------------------------|----------------------------------------------------------------------------------------------------|--------------------------------------------------------------------|------------|---------------|------------------------------|
|        |                                                           |      |                   |      |                  |           |          |      |       |                      |                                       |          | <u>ð</u> T                                                                                                    | 7 4                                                                                                    | ודעות                                                              | n 🚺 🖡      | • •           | ►Ħ                           |
|        | אט"ל 3000 טכניון – מט"ל                                   |      |                   |      |                  |           |          |      |       | :קרה                 | נחום ב                                |          |                                                                                                    |                                                                                                    |                                                                    |            |               |                              |
|        |                                                           |      |                   |      | 12               | סד<br>עד  | ומו<br>1 | ניו: | לה טכ | רסה פעי<br>ופה       | גי<br>תק                              | 202      | 0<br>23                                                                                                    |                                                                                                    |                                                                    | גרסה       | זפים          | <mark>נבנית</mark><br>סנת כס |
|        | 0 גירסה פעילה טכניון ומוסד<br>2024 תקופה 1 עד 12<br>G2000 |      |                   |      |                  |           |          |      | גרסה  | זפים<br>נלות         | י <mark>עד</mark><br>טנת ככ<br>זרכז נ |          |                                                                                                    |                                                                                                    |                                                                    |            |               |                              |
|        |                                                           |      |                   | כתוב | פוס ושמ<br>ערכים | אינ<br>עם |          | וים: | קיימ  | י תכנון<br>זְת מבנה: | נתונ<br>העת?                          |          | בדיקה                                                                                                    | <mark>הפעלת</mark><br>22                                                                                                    |                                                                    | ד<br>עתקו  | עיבו<br>נ שהו | זטטוס<br>שומור־              |
| שגיאות | די.או.מקור                                                | ס.א  | די.או.שותף        | ס.א  | מט.תנ            | . תל.     | וג מק    | ת ס  | משאב  | ער.סטט               | הוצאה                                 | סעיף     | אוב.                                                                                                    | זיהוי                                                                                                    | ס.א                                                                | n          | תנוע          | טקסט                         |
| שגיאות | די.או.מקור                                                | D. N | קחוש. די. או. שות | 0.8  | <u>מט . תנ</u>   | . תל.     | וג מק    |      | משאב  | ער.סטט               | הוצאה                                 | <b>Υ</b> | G2000/<br>G2000/<br>G2000/<br>G2000/<br>G2000/<br>G2000/<br>G2000/<br>G2000/<br>G2000/<br>G2000/<br>G2000/<br>G2000/<br>G2000/<br>G2000/<br>G2000/ | ZCNS00<br>ZCNS10<br>ZCNS10<br>ZCNS12<br>ZCNS12<br>ZCNS12<br>ZCNS20<br>ZCNS20<br>ZC | ATY<br>ATY<br>ATY<br>ATY<br>ATY<br>ATY<br>ATY<br>ATY<br>ATY<br>ATY | ה<br>לויות | תנוע<br>פעי   | טקסט<br>תכנון                |
|        |                                                           |      |                   |      |                  |           |          |      |       |                      |                                       |          | G2000/<br>G2000/<br>G2000/<br>G2000/<br>G2000/<br>G2000/<br>G2000/                                                                                 | ZGRS85<br>ZGRS86<br>ZGRS87<br>ZGRS90<br>ZGRS95<br>ZGRS96<br>ZGRS97                                                                                                    | ATY<br>ATY<br>ATY<br>ATY<br>ATY<br>ATY<br>ATY                      |            |               |                              |

ניתן לראות שבהרצת המבחן כל סוגי הפעילויות הועתקו בהצלחה.

שימי 🎔 לצורך ביצוע ההעתקה בפועל, יש להריץ פעם נוספת ללא הגדרת הרצת מבחן

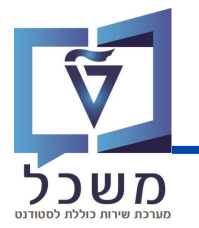

#### תכנון שעות לפי תקציבים

בנסי לטרנזקציה KPF6. יפתח מסך פתיחה תכנון הוצאה/קלטי פעילות:

מלאי את שדות המילוי הממוסגרים ב<mark>אדום</mark> ע"פ ההוראות המפורטות:

| וצאה/קלטי פעילות           | שינוי :מסך פתיחה תכנון סעיפי ה |
|----------------------------|--------------------------------|
|                            | 4 🕒 🔁 🔽                        |
| ויות הזמנה ראשוניות/משניות | תבנית 1–404 עי                 |
|                            | משתנים                         |
| גירסה פעילה טכניון ומוסד   | גרסה 0                         |
| אוקטובר                    | 1 מתקופה                       |
| אוקטובר                    | עד תקופה 1                     |
|                            | שנת כספים 2023                 |
|                            |                                |
| שיעורי עזר לזכאים          | הזמנה                          |
|                            | עד                             |
|                            | או קבוצה                       |
| תכנון מקורי                | 200 סעיף הוצאה                 |
|                            | עד                             |
|                            | או קבוצה                       |
|                            | G2000 מרכז עלות שולח           |
|                            | עד                             |
|                            | או קבוצה                       |
| תכנון מקורי                | ZCN200 סוג פעילות שולח         |
|                            | עד                             |
|                            | או קבוצה                       |

- **Z1-10404** תבנית הזיני תמיד
  - גרסה הזיני תמיד
- מתקופה ו-עד תקופה הזיני תמיד **1** (תקופה 1 מייצגת את חודש אוקטובר)
- שנת בספים הזיני את שנת הבספים הרלוונטיים (בבספים השנה היא תמיד השנה האקדמית + 1)
  - הזמנה קוד ההזמנה המייצגת את התקציב, בחרי מהרשימה המצורפת בתחתית העמוד הבא
    - **200** סעיף הוצאה הזיני תמיד
    - G2000 מרבז עלות שולח הזיני תמיד
    - סוג פעילות שולח הזיני תמיד ZCN200 •

בסיום מילוי הערכים, לחצי על 🗽 , יפתח מסך סקירת התכנון. המשך הסבר בעמוד הבא.

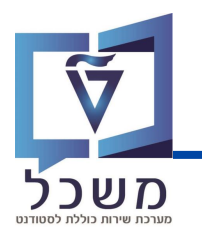

#### לאחר שנפתח מסך **סקירה תכנון סעיפי הוצאה/קלטי פעילות**:

|                             | שינוי :מסך סקירה תכנון סעיפי הוצאה/קלטי פעילות |         |         |            |       |      |        |   |       |        |  |  |
|-----------------------------|------------------------------------------------|---------|---------|------------|-------|------|--------|---|-------|--------|--|--|
| i                           | שורות 📋                                        | l 🖻     | € [     | <b>→</b> 4 | 1     | l X  | Ŵ      | 7 |       | ~      |  |  |
| סד                          | פעילה טכניון ומ                                | גירסה   |         |            |       | 0    |        |   |       | גרסה   |  |  |
|                             |                                                | 1       | עד      |            |       | 1    |        |   | ה     | תקופ   |  |  |
|                             |                                                |         |         |            | 2     | 2023 |        | I | כספים | שנת    |  |  |
|                             | י עזר לזכאים                                   | שיעורי  |         |            | CNB10 | 200  |        |   | ī     | הזמנו  |  |  |
|                             |                                                |         |         |            |       |      |        |   |       |        |  |  |
| דה סה"כ עלויות מתוכננות כ ק | מפתח הפצה יח                                   | מתוכננת | צריכה ו | סה"כ       | הוצאה | סעיף | סוג פ  | 1 | כז על | מן ⁄ ד |  |  |
| 364.00 v                    | "œ 2                                           | 1,30    | 0       |            |       | 200  | ZCN200 |   | G20   | 00     |  |  |
|                             |                                                |         |         |            |       |      |        |   |       |        |  |  |
|                             |                                                |         |         |            |       |      |        |   |       |        |  |  |

הזיני את הערכים הבאים:

• סה"ב צריבה מתובננת – במות שעות שיעורי העזר המתובננת לאשר לסטודנטים.

מספר זה מייצג את ה-סה"ב הסופי המתובנן.

במידה ורוצים לתקן, ניתן בכל עת להיכנס עם אותם פרמטרים "ולדרוס" את המספר הזה.

2 מפתח הפצה – הזיני תמיד

טבלה זו מפרטת את סוגי ההזמנות הפנימיות של שיעורי העזר ממנה תבחרי את ההזמנה

במילוי הדו"ח שבעמוד הקודם:

| (נגזר מהקוד) תיאור סעיף תקציבי                | קוד סעיף תקציבי -<br>הזמנה פנימית |
|-----------------------------------------------|-----------------------------------|
| שיעורי עזר לזבאים                             | CNB10200                          |
| טיפול בסטודנטים לקויי למידה                   | CNB10220                          |
| פרויקט עתידים                                 | CNB10240                          |
| השכלה גבוהה במגזר הערבי/סטודנטים שנה א'       | CNB10245                          |
| השכלה גבוהה במגזר הערבי/סטודנטים שנים מתקדמות | CNB10247                          |
| תוכנית לימודים לחרדים                         | CNB10250                          |
| הנגשת השכלה גבוהה ליוצאי אתיופיה              | CNB10252                          |
| תוכנית הישגים להייטק                          | CNB10254                          |
| יד הנדיב - יעוץ ותמיכה חברתית                 | CNB10256                          |
| משרד בינלאומי                                 | CNB10270                          |
| מרכז קדם אקדמי                                | CNB10280                          |

## דו"ח תקציב כללי

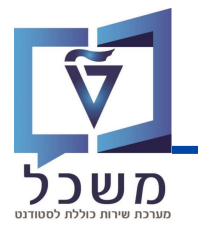

בנסי לטרנזקציה ZCM\_PROM\_BDGT\_REP, יפתח המסך הבא:

|               |             |            | בחירה      | יבי מרכז הייעוץ: נ | תקצ     |
|---------------|-------------|------------|------------|--------------------|---------|
| שליפת פרמטרים | מקור נתונים | פרמטרי פלט | \$¥<br>100 | אפשרויות 嚞 🧧       | ] 🕞     |
|               |             |            |            | חירה               | ערכי בו |
|               |             | 2024       |            | כספים              | שנת ו   |
|               |             |            |            | בחירה              | קבוצות  |
|               | d           | ZCOUNS     |            | ת הזמנה            | קבוצו   |
| <b>t</b>      | עד          |            |            | ך-ים               | או ערן  |
|               |             |            |            | ת סעיפי הוצאה      | קבוצו   |
|               | עד          |            |            | ך-ים               | או ערן  |

הזיני את הערכים הבאים:

- שנת בספים הזיני את שנת הבספים הרלוונטיים (בכספים השנה היא תמיד השנה האקדמית + 1)
- קבוצת הזמנה הזיני תמיד ZCOUNS (ערך זה כולל את כל ההזמנות הפנימיות של מרכז הייעוץ)
   במידה ואת מעוניינת להוציא ערך הזמנה פנימית אחת או טווח ערכים של הזמנות פנימיות הזיני את
   ערכי ההזמנות באו ערך-ים.
  - קבוצת סעיפי הוצאה סעיף זה אינו רלוונטי ואין למלא אותו. •

בסיום מילוי הערכים, לחצי על 🚯 להרצת הדו"ח:

|      |         |            |            |                   |           |              |         |            |   |    |           |                    |           |             |         |          | פועל    | תכנון/במ           |
|------|---------|------------|------------|-------------------|-----------|--------------|---------|------------|---|----|-----------|--------------------|-----------|-------------|---------|----------|---------|--------------------|
|      |         | 17 IV      | 👫 👫 👘 🛛 K  | Tn K 🔺 🕨          | עמו 📙 🕘   | Y 👬          | Ŧ       | <b>i</b> 🗗 | ₽ | ~  | ≈         | <b>ii</b> <i>i</i> |           | <b>b</b> 6  | 3       | i        |         | i 🛍 💕              |
|      |         |            |            |                   |           |              |         |            | 7 |    |           |                    |           | *****       |         |          |         |                    |
|      | 2/2     | :Page      | 10:55:0    | 9 06.02.2024 :Dat | e         |              | ועל     | תכנון/בפ   |   | L  |           |                    |           |             |         |          | מנה     | השתנות: הזו        |
|      |         |            |            |                   |           |              |         |            | 1 | L  |           |                    |           |             | Y       | ו הייעוץ | ZC מרכז | COUNS 📄            |
|      |         |            |            | כז הייעוץ         | מר ZCOUNS |              | וצה     | הזמנה/קב   |   | Γ. |           |                    | נקציב     | וץ: סעיפי ר | רכז ייע | ZCO מו   | UNS_BL  | UD. 🦳 🔨 🗍          |
|      |         |            |            |                   | 2024 -    | Reg          | porting | g period   |   |    |           |                    |           | ר לזכאים    | עורי עז | CN שיי   | B10200  | <i>₽</i> .         |
|      |         | 1000 11100 |            |                   |           |              |         |            |   |    |           |                    |           | תידים       | זיקט עו | CN פרו   | B10240  | \$P •              |
| -90. | בפותי-כ | 100-1101   | דפועי-כמות | ונכני) -כנוונ     |           |              | 118.3   | 111 -9-00  |   | א' | וים שנה י | י/סטודנט           | ר הערבי   | בוהה במגז   | וכלה ג  | CN הש    | B10245  | <i>₽</i> .         |
|      |         | 243,000,00 |            | 3.240             |           | מקורי        | 11300   | 200        |   | מת | וים שנים  | י/סטודנט           | ר הערבי   | בוהה במגז   | וכלה ג  | CN הש    | B10247  | · ₽ •              |
|      |         | ,          |            | .,                |           | ים           | מילואי  | 201        |   |    |           |                    | דים       | מודים לחר   | כנית לי | CN תו    | B10250  | - <del>-</del> - ₽ |
|      |         |            |            |                   |           | קדמי לא תקין | מצב אק  | 203        |   |    | ĩ         | י אתיופיה          | זה ליוצאי | שכלה גבוו   | גשת ה   | CN הנג   | B10252  | <i>√</i> P•        |
|      |         |            |            |                   |           |              |         |            | 1 |    |           |                    | סק        | ישגים להיינ | כנית ה  | CN תו    | B10254  | ·                  |
|      |         | 243,000.00 |            | 3,240             |           |              | יות     | * עלו      | 6 |    |           | נית                | ה חברר    | יעוץ ותמינ  | הנדיב-  | רד ו CN  | B10256  | ·                  |
|      |         | 242 000 00 |            | 2.040             |           |              |         |            |   |    |           |                    | טים       | עוץ: סטודנ  | מרכז יי | ZCOU     | INS_STU | UD. 📒 <            |
|      |         | 243,000.00 |            | 3,240             |           |              | תרה     |            |   |    |           |                    |           |             |         |          |         |                    |

לאחר ההרצה הדו"ח יוצג עם העמודות הבאות:

- סעיף הוצאה סוג הפעולה 🔹
- תבנון בפועל ובספי השעות המתובננות מול התכנון הבספי (מבפלת השעות והתעריף השעתי) •
- בפועל כמות וכספי- השעות שבפועל נוצלו מול החיוב הכספי (מכפלת השעות והתעריף השעתי) •

## דו"ח תקציב כללי

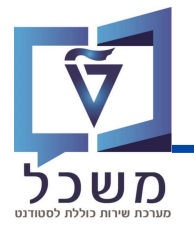

בנוסף, ניתן לבחור הזמנה פנימית ספציפית בשביל לצפות בנתוני התקציב הספציפיים שלה:

לחצי על ההזמנה הפנימית

בה תרצי לצפות –

לדוגמה, פרויקט עתידים.

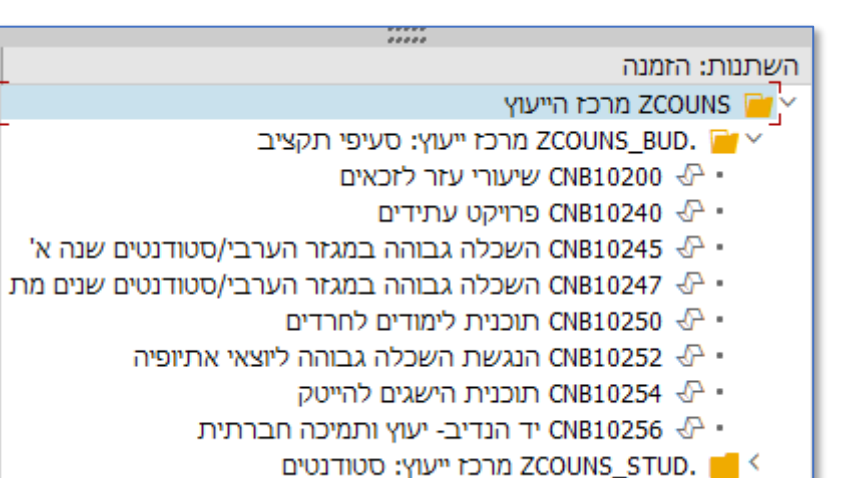

פלט הדו"ח יישאר כפי שהוא, רק שיציג נתונים עבור הזמנה זו בלבד ולא עבור סה"כ ההזמנות.

לדוגמה:

|     | 2/2     | :Page      | 10:55:0    | 09 06.02.2024 :Date |            | תכנוו/בפועל      | i J | ייייי<br>השתנות: הזמנה                                |
|-----|---------|------------|------------|---------------------|------------|------------------|-----|-------------------------------------------------------|
|     |         |            |            |                     |            |                  |     | מרכז הייעוץ ZCOUNS 🗃 🗸                                |
|     |         |            |            | רויקט עתידים        | 9 CNB10240 | הזמנה/קבוצה      |     | מרכז ייעוץ: סעיפי תקציב ZCOUNS_BUD. 📴 🗸               |
|     |         |            |            |                     | 2024 -     | Reporting period |     | שיעורי עזר לזכאים CNB10200 🖑 -                        |
|     |         |            |            |                     |            |                  |     | פרויקט עתידים CNB10240 🖑                              |
| 190 | בפועל-כ | תכנון–כספי | בפועל-כמות | תכנון-כמות          |            | סעיפי הוצאה      |     | כאזר הערבי/סטודנטים שנה א' CNB10245 🖑                 |
|     |         | 41 250 00  |            | 550                 |            | 200 תכוון מקורו  |     | י 🖑 CNB10247 השכלה גבוהה במגזר הערבי/סטודנטים שנים מת |
|     |         | 41,200.00  |            | 550                 |            | 1180 (1350 200   |     | י 🖓 CNB10250 תוכנית לימודים לחרדים                    |
|     |         | 41,250.00  |            | 550                 |            | * עלויות         | E   | י 🖓 CNB10252 הנגשת השכלה גבוהה ליוצאי אתיופיה         |
|     |         |            |            |                     |            |                  | -   | י 🖓 CNB10254 תוכנית הישגים להייטק                     |
|     |         | 41,250.00  |            | 550                 |            | ** יתרה          | E   | יד הנדיב- יעוץ ותמיכה חברתית CNB10256 🖑 י             |
| ·   |         |            |            |                     |            |                  | ,   | מרכז ייעוץ: סטודנטים ZCOUNS_STUD. 📒 <                 |